# 公文線上簽核系統--建置受文機關資料

1、點選「文稿製作」。

| 檔案(F) 編輯(E) 檢視( | ✓) 我的最愛(A) 工具(T) 説明(H) |                                       |
|-----------------|------------------------|---------------------------------------|
| 🍰 創建議的網站 👻 🗐    | 網頁快訊圖庫▼                |                                       |
| ⋒回公文入口網₽主要      | #未結 66 待處理夾 5 文稿製作     | <b>歡迎登入!</b> 事務組 約僱辦事員 廖怡惠   您的       |
| 選單              | ■【簽核待處理夾】              |                                       |
| ▶創號作業           |                        | At the most the one                   |
| ▶承會辦作業          | · 行选理(0)               | 做代理結系(0)                              |
| ▶查詢作業           | ▲ 「查詢條件」               |                                       |
| ▶個人資料維護         | 承辦別: ★ 核判別:            | └──────────────────────────────────── |
| ▶內簽作業           | ■ 是否收件: ▼ 査            | 詢                                     |
|                 | 送件程序 處理狀況:             | ∨ 收件人: 事務組                            |
|                 |                        |                                       |

2、點選「詞庫管理」中「受文機關建置」。

| 圖 高雄醫學大學_公文製作系統 | 充 IFTWP V.4.0.0.77 [20110329]Release         | 網頁對話     |
|-----------------|----------------------------------------------|----------|
| <b>命 回公文管理</b>  | 【開啟新檔】                                       |          |
| 事務組 / 文書承辦人     | <ul> <li>▶ 文 別</li> <li>文別分類: 不分類</li> </ul> |          |
| 選單              | 文別                                           | 文別f      |
| ▶檔案管理           | *                                            | AFRM001  |
| ▶詞庫管理           | 簽(分層主管)                                      | AFRM001E |
| - 片舗設定          | 公告                                           | AFRM003  |
|                 | 公告稿                                          | AFRM004  |
| - 受义惯關建直        | 函                                            | AFRM005  |
| - 部門名稱建置        | 函稿                                           | AFRM006  |
| - 詞庫維輯          | 函稿(分層主管)                                     | AFRM006E |
|                 | 書函                                           | AFRM007  |
| - 怡杀竹浜建直        | 書函稿                                          | AFRM008  |
| - 匯置受文機關(CS     | 開會通知單                                        | AFRM013  |
| ▶雷子來文管理         | 開會通知單稿                                       | AFRM014  |

3、點選「共用受文機關資料」(此動作是將「共用受文機關資料」中既有機關拷貝至「自用 受文機關」)。

| ◎ 高雄醫學大學_公文製作系        | €統 IFTV | VP V.4 | 1.0.0.77 [20110329]Release 網頁對 | 話    |            |                                         |      |
|-----------------------|---------|--------|--------------------------------|------|------------|-----------------------------------------|------|
| <b>命 回公文管理</b>        |         | [3     | 受文機關建置】                        |      |            |                                         |      |
| 事務組 / 文書承辦人           | -       |        | 拷貝到自用受文機關資料                    |      |            | 機關                                      | 名稱:  |
| 選單                    | -       | 分類     | : 未分類 🖌 機關 + 群組 🖌              | 〇自用  | 受文機關資料     | ● 共用受文機關資料                              | F    |
| ▶檔案管理                 |         |        | 機關名稱                           | 郵遞區號 |            | 地址                                      | 权    |
| ▶詞庫管理                 |         |        | 行政院原子能委員會會計室                   | 234  | 台北縣永和市區    | 成功路一段80號                                | 3370 |
| - 片舗設定                |         |        | 行政院農業委員會農糧署東區分署人<br>事室         |      | *****      | *****                                   | 3450 |
| - 受文機關建置<br>- 部門名親捷署  |         |        | 行政院農業委員會農糧署東區分署政<br>風室         |      | xxxxxxxxx  | 000000000000000000000000000000000000000 | 3450 |
| - 詞庫編輯                |         |        | 行政院農業委員會農糧署東區分署會計室             |      | *****      | ****                                    | 3450 |
| - 檔案分類建置              |         |        | 行政院農業委員會農糧署南區分署會計室             |      | *****      | *****                                   | 3450 |
| - 谜直受×懷願US<br>▶電子來文管理 |         |        | 台灣糖業公司工安環保處環保事業營<br>運分處岡山垃圾焚化廠 |      | *****      | *****                                   | 3133 |
| ▶個人基本設定               |         |        | 考選都公務人員協會籌備會                   |      | xxxxxxxxx  | 000000000000000000000000000000000000000 | 6010 |
| ▶線上說明                 |         |        | 考選部參研室                         |      | XXXXXXXXXX | xxxxxxxxxxxx                            | 6010 |
|                       | 1       |        | 經濟都種進檢驗局若蓮芬局第一課                |      | *****      | mmmm                                    | 3131 |

### 4、勾選所需之受文機關(如步驟 1.)後,點選「拷貝到自用受文機關資料」(如步驟 2.)。

| ◎ 高雄醫學大學_公文製作目        | 系統 IFT | WP V | .4.0.0.77 [20110329]Release 網頁對 | Æ    |                                         |
|-----------------------|--------|------|---------------------------------|------|-----------------------------------------|
| 命 回公文管理               |        | T &  | ○○機關建置】                         |      |                                         |
| 事務組 / 文書承辦人           | 2      | 一    | 拷貝到自用受文機關資料 2.                  | 〇自田  |                                         |
| 選単 <br>▶檔案管理          |        |      | 機關名稱                            | 郵遞區號 | 地址                                      |
| ▶詞庫管理                 |        |      | 10<br>醒吾技術學院附設專科進修學校            |      | 臺北縣林口鄉紛寮路十一之二號                          |
| - 片語設定<br>- 受文機關建置    |        |      | 龍華科技大學附設專科進修學校                  | 333  | 桃園縣龜山鄉迴龍社區萬壽路-<br>0 號                   |
| - 部門名稱建置              |        |      | 龍華科技大學附設進修學院                    | 333  | 桃園縣龜山鄉迴龍社區萬壽路-<br>0 號                   |
| - 詞庫編輯                |        |      | 蘭陽技術學院附設專科進修學校                  | 261  | 宜蘭縣顕城鎮復興路七十九號                           |
| - 檔案分類建置<br>医業務会機關(Co |        |      | 蘭陽技術學院附設進修學院                    | 261  | 宜蘭縣頭城鎮復興路七十九號                           |
| ●電子來文管理               |        |      | 台灣糖業公司量販事業部嘉年華購物中<br>心          |      | 000000000000000000000000000000000000000 |
| ▶個人基本設定               | 1      |      | 臺中縣私立明道高級中學人事室                  |      | XXXXXXXXXXXXXXXXXXXXXXXXXXXXXXXXXXXXXXX |
| ▶線上說明                 | 1.     | •    | 佛光大學                            | 262  | 宜蘭縣礁溪鄉林美村林尾路160月                        |
|                       | '      | •    | 開南大學                            | 338  | 桃園縣蘆竹鄉新興村開南路1號                          |
|                       |        | -    | 臺灣觀光學院                          | 974  | 花蓮縣壽豐鄉中與街268號                           |
|                       |        |      | 意東科技大學                          | 744  | 臺南縣新市鄉中華路49號                            |
|                       |        |      | 基北區97學年度高中高職聯合申請入學<br>委員會       | 104  | 臺北市中山區長春路167號                           |

## 5、按「確定」。

| 高推醫學大學_公文製作系統 IFT    | WPV | .4.0.0.77 [20110329]Release 調頁對                                                                                 | E    |                                                                                                   |          |  |  |
|----------------------|-----|----------------------------------------------------------------------------------------------------|------|---------------------------------------------------------------------------------------------------|----------|--|--|
| 命 回公文管理              | 13  | 受文機關建置】                                                                                                    |      |                                                                                                   |          |  |  |
| 事務組 / 文書承辦人          | 分類  | 拷貝到自用受文機關資料<br>: 「未分類 ✔   機關 + 群組 ✔                                                                             | 〇自用  | 機関<br>後<br>2<br>2<br>2<br>2<br>2<br>2<br>2<br>2<br>2<br>2<br>2<br>2<br>2<br>2<br>2<br>2<br>2<br>2 | 國名稱:     |  |  |
| ▶檔案管理                |     | 機關名稱                                                                                                    | 郵遞區號 | 地址                                                                                                | 機關化      |  |  |
| ▶詞庫管理                |     | 校<br>爾吾技術學院附設專科谁修學校                                                                                             |      | -<br>-<br>-<br>-<br>-<br>-<br>-<br>-<br>-<br>-<br>-<br>-<br>-<br>-                                | 31099340 |  |  |
| - 片語設定               |     | 龍華科技大學附設專科進修學校                                                                                                  | 333  | 桃園縣龜山鄉迴龍社區萬壽路一段三0                                                                                 | 31090260 |  |  |
| - 受文國願建宣<br>- 部門名稱建置 |     | 龍華科技大學附設進修學院                                                                                                    | 333  | ○ 號<br>桃園縣龜山鄉迴龍社區萬壽路一段三 0<br>○ 院                                                                  | 31090260 |  |  |
| - 詞庫編輯               |     | □ 蘭陽技術學院附設專科進修學校 2                                                                                              |      | (1) (1) (1) (1) (1) (1) (1) (1) (1) (1)                                                           |          |  |  |
| - 檔案分類建置             |     | 蘭陽技術學院附設進修學院                                                                                                    | 261  | 宜蘭縣頭城鎮復興路七十九號                                                                                     | 31099460 |  |  |
| ●電子來文管理              |     | 台灣糖業公司量販事業部嘉年華購物中                                                                                               |      | 200000000000000000000000000000000000000                                                           | 31330890 |  |  |
| ▶個人基本設定              |     | 它<br>臺中縣私立明道高級中學人事室                                                                                             |      | 200000000000000000000000000000000000000                                                           | 39350340 |  |  |
| ▶線上說明                | -   | 佛光大網頁訊息                                                                                                    |      | ×                                                                                                 | 31090470 |  |  |
|                      | •   | 開南大                                                                                                    |      | 31090450                                                                                          |          |  |  |
|                      | -   | <ul> <li>登灣觀</li> <li>② 您所挑選之資料將被拷貝到自用受文機關資料,請確認 (Y/N)?</li> <li>③東科</li> </ul>                                 |      |                                                                                                   |          |  |  |
|                      | •   |                                                                                                    |      |                                                                                                   |          |  |  |
|                      |     | 基北區                                                                                                    |      | 37905200                                                                                          |          |  |  |
|                      |     | 臺南市                                                                                                    |      | 確定取消                                                                                              | 39351240 |  |  |
|                      |     | 行政院<br>虔籌備處                                                                                                    | l    |                                                                                                   | 34306000 |  |  |
|                      |     | 財團法人全國農漁業及金融資訊中心                                                                                                | 100  | 台北市中正區館前路65號8樓                                                                                    | XC48937  |  |  |
|                      |     | 臺北一考區九十七年國民中學學生基本<br>學力測驗試務委員會                                                                                  | 114  | 臺北市內湖區康寧路三段220號                                                                                   | 37905730 |  |  |
|                      | -   | The second second second second second second second second second second second second second second second se |      | La rent e sussa e sur e e enaleses                                                                |          |  |  |

6、在「自用受文機關資料」中將帶出拷貝之受文機關。

| 自公文管理          |   | 受文機關建置】              |      | -                   |            |      | WP1T |
|----------------|---|----------------------|------|---------------------|------------|------|------|
| 勝組 / 文書承辦人     | 1 | 所增機關 新增群組 刪 除 匯      | 出匯入  | 一般国                 | 國名稱:       |      | 查言   |
| 單              |   | iff・ 半合類 ∨ 機関 + 詳細 ∨ | ● 白田 | S☆#開きを約 ○ 計田級☆#開きの約 |            |      |      |
| <b></b><br>客管理 |   | 機關名稱                 | 郵遞區號 | 地址                  | 機關代碼       | 單位代碼 | 停用   |
| 理              |   | ] 佛光大學               | 262  | 宜蘭縣礁溪鄉林美村林尾路160號    | 310904700Q |      |      |
|                |   | 開南大學                 | 338  | 桃園縣蘆竹鄉新興村開南路1號      | 310904500Q |      |      |
|                | E | 臺灣觀光學院               | 974  | 花蓮縣壽豐鄉中興街268號       | 310996000Q |      |      |
|                |   | 遠東科技大學               | 744  | 臺南縣新市鄉中華路49號        | 310904800Q |      |      |
| ada . 5975     |   |                      |      |                     |            |      |      |
| 差直<br>新興(CS    |   |                      |      | <b>A</b>            |            |      |      |
| #              |   |                      |      |                     |            |      |      |
| <del>译</del>   |   |                      |      |                     |            |      |      |
|                |   |                      |      |                     |            |      |      |

7、若不想拷貝既有受文機關資料,也可直接於「自用受文機關資料」中建置受文機關資料。(點選「自用受文機關資料」後(如步驟 1.),點選「新增機關」(如步驟 2.))

| ◎ 高雄醫學大學_公文製作                             | 系統 IFTWP V | .4.0.0.77 [20110329]Rele | ease 網頁對i | £       |        |     |
|-------------------------------------------|------------|--------------------------|-----------|---------|--------|-----|
| <b>命 回公文管理</b>                            | 18         | ≥文機闢建置】                  |           |         |        |     |
| 事務組 / 文書承辦人                               | 🍧 新        | 增機關 新增群組 化               | 刑除 匯 /    | 出匯入     | 1      |     |
| 選單                                        | 🖕 分類       | : 木分親 > 機關 + 群           | 追く        | 1. ⑧自用到 | 受文機關資料 | 0   |
| ▶ 檔案管理                                    |            | 機關名稱                     | i         | 郵遞區號    |        | 地   |
| ▶ 詞庫管理                                    |            | 佛光大學                     |           | 262     | 宜蘭縣礁溪鄉 | 耶林美 |
| - 片語設定                                    |            | 開南大學                     |           | 338     | 桃園縣蘆竹鄉 | 即新身 |
| - 受文機關建置                                  |            | 勤業眾信會計師事務所               |           | 806     | 高雄市前鎮區 | 區成功 |
| - 都門名稱建置                                  |            | 臺灣觀光學院                   |           | 974     | 花蓮縣壽豐鄉 | 即中即 |
| - 詞庫編輯                                    |            | 遠東科技大學                   |           | 744     | 臺南縣新市鄉 | 郎中国 |
| - 福泉分積建直<br>- 匯置受文機關(CS                   |            | 南區大專校院學生事務日<br>心         | E作協調聯絡中   | 701     | 臺南市東區大 | 大學時 |
| <ul><li>■電子來文管理</li><li>▶個人基本設定</li></ul> |            |                          |           |         |        |     |

### 8、將機關名稱、郵遞區號及機關地址(如步驟 1.)輸入後,按「確定」(如步驟 2.)。

| 事務組 / 文書承辦人        |    | * 機關名稱:            | 動業眾信會計師事務所      | × |
|--------------------|----|--------------------|-----------------|---|
| 渡軍                 |    | 郵遞區號:              | 806             |   |
| 檔案管理               | 1. | 機關地址:              | 高雄市前鎮區成功二路88號3樓 |   |
| 詞庫管理               |    | 機關代碼:              | 一停用             |   |
| - 片語設定             |    | 單位代碼:              |                 |   |
| - 受文機關建置           |    | E-MAIL :           |                 |   |
| - 部門石楠建直<br>- 詞唐編輯 |    | 分類名稱:              |                 |   |
| - 檔案分類建置           |    | 排序編號:              | 999             |   |
|                    | 2. | En en verningen av | 10              |   |

9、待受文機關建置完畢後,可於製作文稿時帶出受文機關。(將滑鼠指標移至「正本:」後 方,點一下滑鼠左鍵)

| ◎ 高雄醫學大學_公文製作系統                          | IFTWP V.4.0.0.77 [20110329]Release 總頁對話 |
|------------------------------------------|-----------------------------------------|
| 命 回公文管理                                  | 【開啟新檔】 1040616154233 [函稿(AFRM006)]      |
| 事務組 / 文書承辦人                              | 🎽 🔜 🖄 🖉 🔔 片語 🐲 陳橡 會幹 数字 目期 符號 🎒 参考      |
| 選單                                       | >>> 本文縚打區                               |
| ▶檔案管理                                    |                                         |
| ▶詞庫管理                                    |                                         |
| - 片語設定<br>- 受文機關建置<br>- 部門名稱建置<br>- 詞庫編輯 | 主旨:<br>說明:                              |
| - 檔案分類建置<br>- 匯置受文機關(CS                  | 正本:                                     |
| ▶個人基本設定                                  |                                         |
| ▶線上說明                                    |                                         |

## 10、點選「受文者」。

| ◎ 高雄醫學大學_公文製作系統] | FTWP V.4.0.0.77 [20110329]Release 網頁對話 |
|------------------|----------------------------------------|
| <b>企 回公文管理</b>   | 【開啟新檔】 1040611164054 [函稿(AFRM006)]     |
| 事務組 / 廖怡惠        | 1 📑 🖉 🖉 所語 🗱 🗱 🗱 🛤 强 🔜 🚮 🏍             |
| 選單               | ▶ 本文縚打區 ▲ 文文者                          |
| ▶主控安全系統          |                                        |
| ▶ 系統參數設定         |                                        |
| ▶ 基本資料管理         | 主旨:                                    |
| ▶檔案管理            |                                        |
| ▶詞庫管理            |                                        |
| ▶ 電子來文管理         |                                        |
| ▶電子發文管理          | 正本:                                    |
| ▶個人基本設定          |                                        |
| ▶線上說明            |                                        |
|                  |                                        |
|                  |                                        |

## 11、點選右下角之「一般模式」。

| ⑧ 機關 網頁對話                                  |        |          | ×       |
|--------------------------------------------|--------|----------|---------|
| 分類:未分類 🖌                                   |        | 損尋       | 回復      |
| 備充大學(電子)<br>葡萄<br>臺灣觀兆學院(電子)<br>遠東科技大學(電子) | ∧<br>< |          |         |
| 選取欲插入機關後,請選擇項目分隔符號:                        |        |          | 2410100 |
|                                            |        | ↓ 新增自用機關 | 又機關     |

#### 12、若左邊之欄位無所需機關,需新增受文機關,可點選右下角之「新增自用機關」。

| ◎ 高雄醫學大學_公文!     | 製作系統 IFTWP V.4.0.0.77 [20110329]Release 網頁 | 时話             |                      |            |
|------------------|--------------------------------------------|----------------|----------------------|------------|
| 命 回公文管理          | 【開啟新檔】 1040611154030                       | 【函稿 (AFR       | M006)]               |            |
| 事務組 / 文書承辦人      | ● □ ● ● 片張 ☆文本 隆樓                          | 会社 新空          |                      |            |
| 襟笛               |                                            | no en lasen la | ana) (1920) 💭 (1924) |            |
| ▶檔案管理            |                                            |                |                      | (arrented) |
| - 開啟新檔           | 2                                          |                | l line at            |            |
| - 開設茜檔           | 分類:□未分類 >                                  |                | [損尋]                 | 回復         |
| - 檔案分享           | (佛光大學(電子)<br>期南大學(電子)                      |                | 佛光大學<br>開南大縣         |            |
| - 特殊公文格式下載       | 臺灣觀光學院(電子)                                 |                | India 2.4            | -          |
| ▶詞庫管理            | 退果科技大學(電士)                                 | 正本             |                      |            |
| - 月醋說花<br>- 丹醋說花 |                                            | 移除             |                      | $\nabla$   |
| - 部門名稱建置         |                                            |                |                      |            |
| - 詞庫編輯           |                                            |                |                      |            |
| - 檔案分類建置         |                                            |                | 速東科技大學<br>臺灣觀光學院     |            |
| -匯置受文機關(CS       |                                            | =1-4-          |                      | -          |
| ▶電子來文管理          |                                            | 副本             |                      |            |
| ▶個人基本設定          |                                            | 移除             |                      | $\nabla$   |
| ▶線上說明            |                                            |                |                      |            |
|                  |                                            |                |                      | 2          |
|                  |                                            |                |                      |            |
|                  |                                            | 10-10          |                      |            |
|                  |                                            | 1244           |                      |            |
|                  |                                            | 移除             |                      |            |
|                  |                                            |                |                      |            |
|                  | 選取欲插入機關後,請選擇項目分隔符號:                        |                |                      |            |
|                  | [、] 【室白】 【跳行】                              |                | 新增自用機關 進階模式 具用受到     | 文機關        |
|                  |                                            |                |                      |            |
|                  |                                            |                |                      |            |
|                  |                                            |                |                      |            |

| 事務組 / 文書承辦/<br> 選單                                                                                                    | (用意味有檔】 1040611134050 (当然(AFRM006)) □ ② ② ③ 片基 ☆* 像複 會轉 数字 日期 徑透 ⊇ 参考 > 本文紙打區                                                                                                    |              |
|----------------------------------------------------------------------------------------------------|----------------------------------------------------------------------------------------------------|--------------|
| <ul> <li>檔案管理</li> <li>- 南歐新檔</li> <li>- 南歐新檔</li> <li>- 南歐哲檔</li> <li>- 檔案分享</li> <li>- 特殊公文格式下載</li> <li>- 詞庫管理</li> <li>- 片語設定</li> <li>- 受到機關建置</li> <li>- 2018</li> <li>- 2018</li> <li>- 2018</li> <li>- 2018</li> </ul> | <ul> <li>● 機關 網頁對話</li> <li>分類: 未分類 ▼</li> <li>佛光大學(電子)<br/>南南大學(電子)<br/>臺灣觀光學(第子)</li> <li>臺灣觀光學(第子)</li> <li>運來科技大學(電子)</li> <li>正本</li> <li>● 新增自用機關 網頁對話</li> </ul>                                                                                                    | ○ 提尋 回復 ○ 通過 |
| - 部门右傳建且<br>- 詞庫編朝<br>- 檔案分類建置<br>- 匯置受文機關(CS<br>- 電子來文管理<br>- 個人基本設定<br>- 線上說明                                                                                                    | <ul> <li>· 機關名稱: 南區大專校院學生事務工作協調聯絡中心<br/>郵遞區號: 701</li> <li>· 機關地址: 臺南市東區大學路1號 ×</li> <li>· 機關代碼: ●</li> <li>· ●</li> <li>· ●</li></ul> |              |
|                                                                                                    | 確 定 闘                                                                                                    |              |

13、輸入機關名稱、郵遞區號及機關地址(如步驟 1.)後,按「確定」(如步驟 2.)。

## 14、可持續輸入受文機關資料。

| ● 高雄醫學大學_公文製作系統 IFTWP V.4.0.0.77 [20110329]Release 網頁對話 |   |
|---------------------------------------------------------|---|
| - 佘- 回公文管理                                              |   |
| 事務組 / 文書承辦人                                             |   |
|                                                         |   |
| ▶檔案管理 ◎ 機關 網頁對話                                         |   |
| - 開放新檔 分類: 未分類 >                                        |   |
| - · · · · · · · · · · · · · · · · · · ·                 |   |
| - 特殊公文格式下載 開南大學(電子)<br>臺灣觀光學院(電子)                       |   |
| ▶ 詞庫管理 道東科技大學(電子) 正本                                    |   |
| - 片語設定<br>片語設定                                          |   |
| - · · · · · · · · · · · · · · · · · · ·                 | × |
| - 詞庫編輯 * 機關名稱:                                          |   |
| - 檔案分類建置                                                |   |
| - <u>匯査受文機關(CS</u><br>・<br>歴史またのが思<br>-<br>機関地址:        |   |
| ● 電子米又管理 機關代碼: 停田                                       |   |
| ▶線上說明                                                   |   |
| →→→→→→→→→→→→→→→→→→→→→→→→→→→→→→→→→→→→→                   |   |
| 排序編號: 999                                               |   |
| 確定國對                                                    |   |
|                                                         |   |
|                                                         |   |
|                                                         |   |

15、輸入完畢後,新建之機關將出現於左邊欄位。(P.S.受文機關後面若有「(電子)」字樣, 表示可採電子公文交換)

| ◎ 高雄醫學大學_公文!                                 | 製作系統 IFTWP V.4.0.0.77 [20110329]Release 網頁對語 | 話                |
|----------------------------------------------|----------------------------------------------|------------------|
| 命 回公文管理                                      | 【開啟新檔】 1040611154030 [                       | 【                |
| 事務組 / 文書承辦人                                  | - 日 王 《 小 片語文文寺 陳樓 余                         | 神教宇 日期 行號 🎫 🔧    |
| 選單                                           | ◆ 本文約打區                                      |                  |
| ▶檔案管理                                        | 機關 網頁對話                                      |                  |
| - 開啟新檔<br>- 開酌英檔                             | 分類:主分類 🗸                                     |                  |
| - 檔案分享                                       | (佛光大學(電子)<br>雨声大學(電子)                        | 傳光大學<br>開始大學     |
| - 特殊公文格式下載                                   | ● 唐観光學院(電子)<br>遠声科は大型(電子)                    |                  |
| - 片語設定                                       | 南區大專校院學生事務工作協調聯絡中心                           | TARA             |
| - 受文機關建置                                     |                                              | 13405            |
| - 部門名構建直<br>- 詞庫編輯                           |                                              |                  |
| - 檔案分類建置                                     |                                              | 遠東科技大學<br>臺灣觀光學院 |
| - 匯置受文機關(CS                                  |                                              | 副本               |
| <ul> <li>電子來又管理</li> <li>■ 個人基本設定</li> </ul> |                                              | 我的会              |
| ▶線上說明                                        |                                              | 1344             |
|                                              |                                              |                  |
|                                              |                                              |                  |
|                                              |                                              | 抄本               |
|                                              |                                              |                  |

16、待機關資料建置完畢,便可點選左邊欄位內機關後,點選「正本」(如步驟 1.),點選左邊 機關後,點選「副本」(如步驟 2.)。待正、副本單位選好後,點選「【、】」(如步驟 3.)。

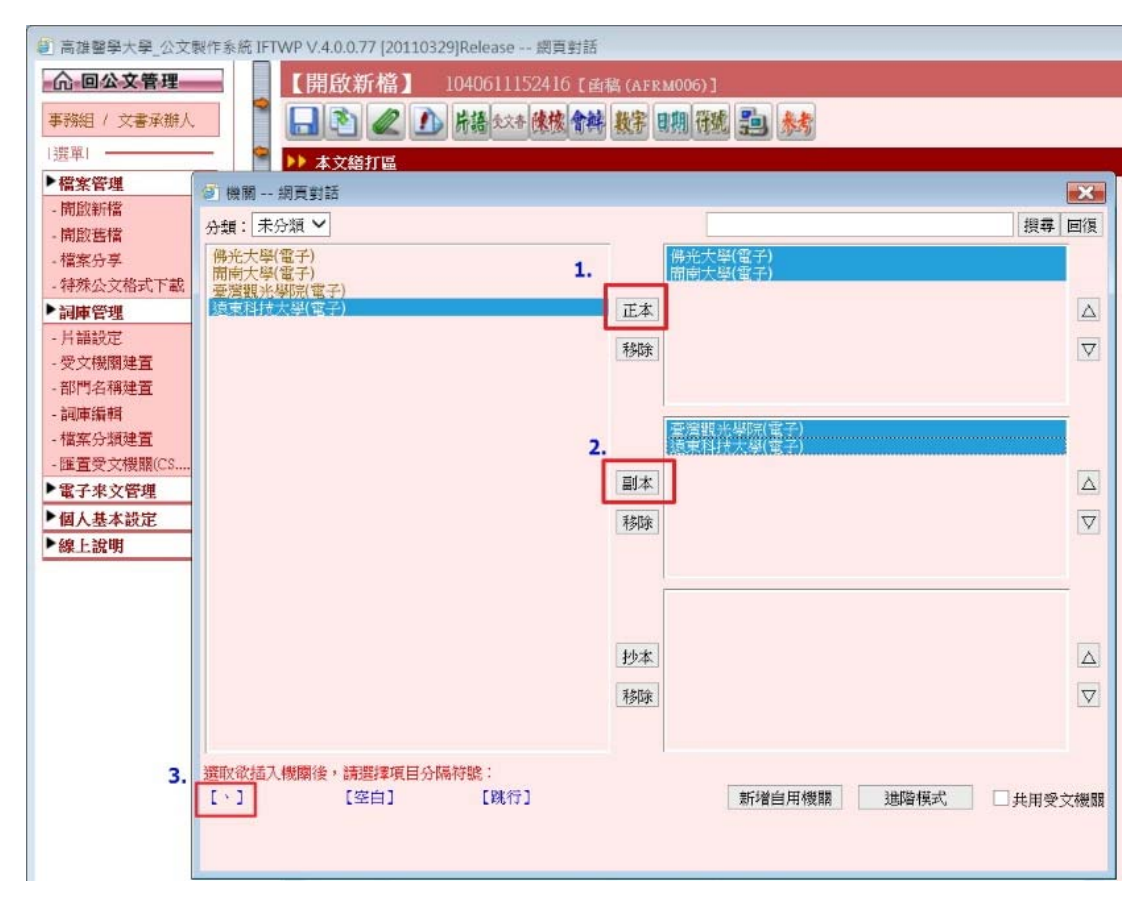

17、正、副本將帶出剛剛所選取之受文機關。下方多出來之「正本:」及「副本:」,請刪除。

| 高雄醫學大學_公文製作系統 IF | TWP V.4.0.0.77 [20110329]Release 網頁對話                                               |     |
|------------------|-------------------------------------------------------------------------------------|-----|
| <b>命 回公文管理</b>   | 【開啟新檔】 1040611160806 [函稿(AFRM006)]                                                  |     |
| 事務組 / 文書承辦人      | 🔜 🔊 🖉 🕦 片语 tot+ 陳複 會純 数字 目期 符號 🏥 参考                                                 |     |
| 選單  •            | ▶ 本文絕打區                                                                             |     |
| ▶檔案管理            |                                                                                     |     |
| ▶ 詞庫管理           |                                                                                     | -12 |
| ▶電子來文管理          | 主旨:」                                                                                | ж.: |
| ▶個人基本設定          | 前:                                                                                  |     |
| ▶線上說明            |                                                                                     |     |
|                  | -<br>正本:佛光大學、開南大學、南區大專校院學生事務工作協調聯<br>絡中心→<br>副本:臺灣觀光學院、遠東科技大學→<br>」<br>正本:-<br>副本:- |     |

#### 18、可按「公文套印」。

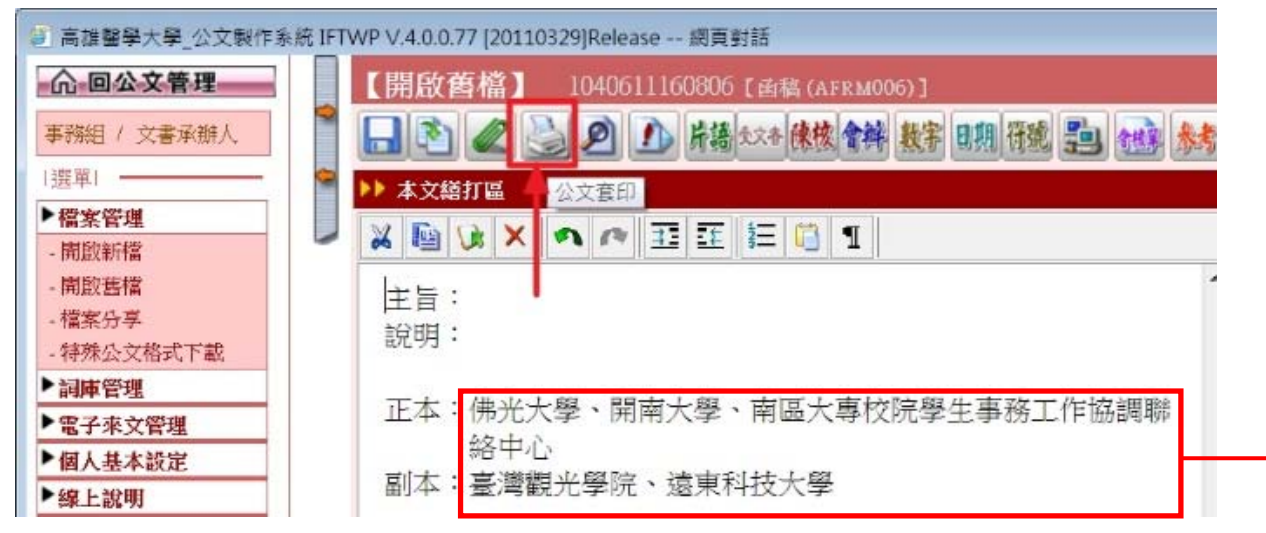

#### 19、於以下畫面確認受文機關地址是否正確帶出。

| 雄醫學大學_公文製作系統 IFTWP V                                   | .4.0.0.7 | 77 [2011032   | 9]Release 網頁對話         |         |                  | _          |       |
|--------------------------------------------------------|----------|---------------|------------------------|---------|------------------|------------|-------|
| 回公文管理 []                                               | 力能言      | 同庫列印          | 】 1040611160806【函稿 (AF | RM006)] |                  |            | WP1T  |
| 第4日 / 文書承辦人                                            | 印存       | 列印標籤          | 選無機關代碼   詞庫  傳  遞      | 列印抄2    | 新印受文者清單 删 除      | 1          | 離     |
| 客管理 してい しょう しょう ない ない ない ない ない ない ない ない ない ない ない ない ない | 橋號       | 發列印標證<br>正副本別 | 受文者                    | 郵遞區號    | 受文者地址            | 機關代碼       | 附件    |
| 設告檔                                                    | 1        | 正本~           | 佛光大學                   | 262     | 宜蘭縣礁溪鄉林美村林尾路160號 | 310904700Q | 「不會」▼ |
| 探分享 □                                                  | 2        | 正本 🗸          | 開南大學                   | 338     | 桃園縣蘆竹鄉新興村南南路1號   | 310904500Q | 「不會~  |
| · 殊公文格式下載                                              | 3        | 正本 🗸          | 南區大專校院學生事務工作協調聯絡       | 701     | 臺南市東區大學路1號       |            | 「不會~  |
| 車管理 日本 立際期                                             | 4        | 副本~           | 臺灣観光學院                 | 974     | 花蓮縣壽豐鄉中與街268號    | 310996000Q | 「不會」▼ |
|                                                        | 5        | 副本~           | 遠東科技大學                 | 744     | 臺南縣新市鄉中華路49號     | 3109048000 | 不含    |

### > 也可於正、副本自行手打輸入受文機關全銜(機關全銜可至

http://140.111.34.65/30900000E/index.jsp\_查詢),按「公文套印」,確認受文機關地址是否正確 (若需紙本寄受之受文機關無帶出地址,可自行鍵入地址後按儲存,傳至繕發時,地址將會自動帶 出)。

▶ 若有疑問,請洽事務組廖怡惠小姐,分機:2124 轉 35(E-mail:yhliau@kmu.edu.tw)